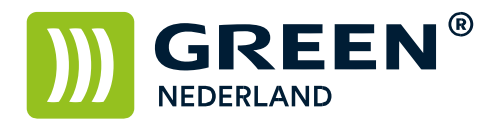

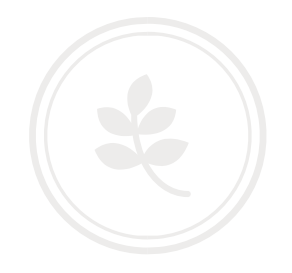

## Afdrukken van een tellerstandenlijst op een MP301

Selecteer eerst op het bedieningspaneel de toets waar 123 op geschreven staat.

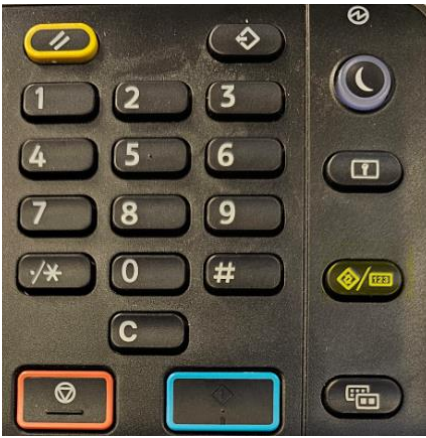

Selecteer Systeeminstellngen

| & Gebr.tools/Teller/Info |                           |     |
|--------------------------|---------------------------|-----|
| 🕸 Systeeminstellingen    |                           |     |
| ⊘ Kop.app/Doc.servereig. |                           |     |
| 🥝 Faxeigenschappen       | Adresboekmanagement       | 1/2 |
| S Printereigenschappen   | 🔋 Papierlade-instellingen |     |
| Scannereigenschappen     | ሰ Home bewerken           | ▼   |

Selecteer Beheerderstoepassingen

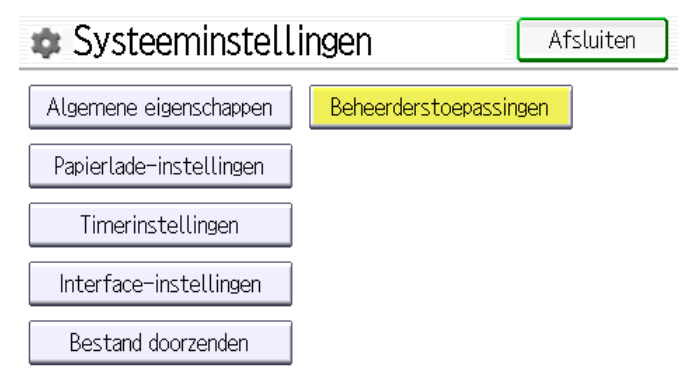

Green Nederland | Import Export Breinder 20, 6365 CX Schinnen, Nederland Info@greennederland.nl | greennederland.nl Heeft u vragen? Bel ons op: +31 (0)46 451 0300

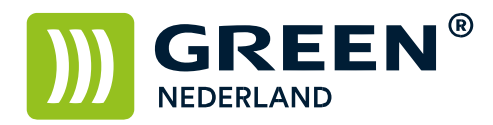

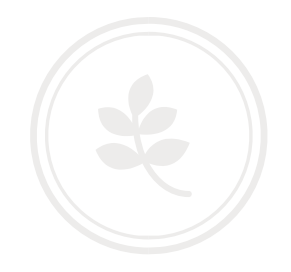

Ga nu naar tabblad 2/13 en selecteer Tellerstand weergeven/afdrukken.

| Beheerdertoepas.                                     |                        | Afsluiten         |  |
|------------------------------------------------------|------------------------|-------------------|--|
| Adresboek: Tite                                      | l veranderen 🛛 Titel 1 |                   |  |
| Back-up/herstel: aangep.gebr.sinstellingen&adresboek |                        |                   |  |
|                                                      |                        | 2/13              |  |
| Tellerstand weergeven/afdrukken                      |                        |                   |  |
| Tellerstand per gebruiker weergeven/wissen/afdrukken |                        |                   |  |
| Selecteer nu Tellerliijst afdrukken                  |                        |                   |  |
| Tellerstand weergeven/afdrukken                      |                        | Afsluiten         |  |
| ►Totaal                                              | 9043                   |                   |  |
| ►Kopieerapparaat                                     | 1111                   | 1/4               |  |
| ▶Printer                                             | 7823                   |                   |  |
| ►Dubbelzijdig                                        | 2434                   |                   |  |
| ► Fax-afdrukken                                      | 109                    | ▼                 |  |
|                                                      | Telle                  | erlijst afdrukken |  |

Om de tellerstandenlijst af te drukken, druk op Start.

## Annuleren

Druk nu op de op de groene startknop op het bedieningspaneel

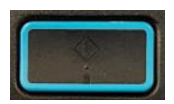